# ツール

| カレンダー             | 11-2  |
|-------------------|-------|
| カレンダーを表示する        | 11-2  |
| スケジュールを登録する       | 11-2  |
| 休日を設定する           | 11-4  |
| スケジュールの詳細を確認/編集する | 11-4  |
| カレンダーから利用できる機能    | 11-5  |
| アラーム              | 11-6  |
| アラームを登録する         | 11-6  |
| 電卓                | 11-7  |
| メモ帳               | 11-8  |
| メモ帳から利用できる機能      | 11-8  |
| ボイスレコーダー          | 11-9  |
| バーコードリーダー         | 11-9  |
| バーコードを読み取る        | 11-9  |
| 読み取ったデータを確認/編集する  | 11-10 |
| 読み取ったデータを利用する     | 11-11 |

### カレンダー

カレンダーを表示します。スケジュールを登録することもでき ます。

### カレンダーを表示する

#### 

- ●1ヶ月表示/1週間表示を切り替える には(ごP.11-5)

P

日月火水木金

69/02/02

10:10 É

カレンダー<br />
画面<br />
(月表示)

<sup>お知らせ</sup> ● **メインメニューから ツール ▶ カレンダー**でも表示できます。

### スケジュールを登録する

最大100件までスケジュールを登録できます。

1 6

2 ○ で登録する日を選んで □ [メニュー]→新規登録

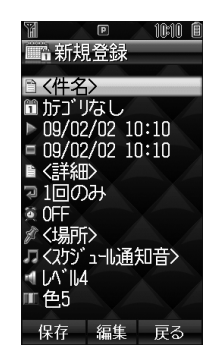

### 3 項目を選択(下記参照)

| 項目   | 操作・補足                                                                        |
|------|------------------------------------------------------------------------------|
| 件名   | スケジュール内容を登録します。<br>> タイトルや内容などを入力                                            |
| カテゴリ | スケジュールの分類を設定します。設定した分類<br>のアイコンが「スケジュールアイコン」として待<br>受画面に表示されます。<br>> カテゴリを選択 |
| 開始日時 | 開始日時/終了日時を設定します。                                                             |
| 終了日時 | > 日付を入力→時刻を入力                                                                |
| 詳細   | スケジュールの詳細を登録します。<br>> 詳細を入力                                                  |

| 項目                                                                    | 操作・補足                                                                                                    | │ 著作権保護ファイルについて                                                                                                    |                  |
|-----------------------------------------------------------------------|----------------------------------------------------------------------------------------------------|----------------------------------------------------------------------------------------------------|------------------|
| 繰返し設定                                                                 | スケジュールの繰返しパターンを設定します。<br>> 繰返し頻度を選択(→繰返し回数を入力)                                                                                      | ● 著作権保護ファイルをスケジュール通知音に設定した場合、<br>ファイルの有効期限が切れたり、設定時とは別のUSIMカード                                                                                                    |                  |
| スケジュール<br>通知                                                          | スケジュールの開始日時またはその事前にスケ<br>ジュール通知音で通知するように設定します。<br>> 通知方法を選択                                                                         | を装着すると、お買い上げ時の設定に戻る場合があります。<br>● 使用可能回数に制限のある著作権保護ファイルは、スケジュー<br>ル通知音に設定できません。                                                                                                    |                  |
| 場所                                                                    | 場所を入力します。<br>> 場所を入力                                                                                                    | お知らせ                                                                                                    |                  |
| フケジュール                                                                | スケジュール通知音を設定します。<br>> <b>&lt;スケジュール通知音&gt;</b>                                                                                      | ● 2008年1月1日00時00分から2099年12月31日23時59<br>分までのスケジュールを登録できます。                                                                                                    |                  |
| 通知音                                                                   | または<br><b>着うた・メロディ/ミュージック</b> →ファイル                                                                                                 | スケジュール通知を設定した時刻になると                                                                                                    |                  |
| スケジュール<br>通知音量<br>イルミネー<br>ション<br>4 必要事項                              | を選んで回[決定]<br>スケジュール通知音の音量を設定します。<br>> 図で音量を選択<br>スケジュール通知起動時に点滅するイルミネー<br>ションのパターンを設定します。<br>> 色のパターン/OFFを選択<br>の入力が終了したら、回[保存]     | <ul> <li>設定した内容に従って、スケジュール通知音やイルミネーションでお知らせします。スケジュール通知音を止めると同時にスケジュールの内容を確認できます。</li> <li>スケジュール通知音が鳴ったら、</li> <li>スケジュール通知音が止まり、その日のスケジュールー覧画面が表示されます。</li> </ul>                                                              | <b>11</b><br>ツール |
| スケジュール<br>スケジュールを<br>が当日の待受回<br>例)「●」(会<br>● カテゴリでう<br>す。<br>● 開始時刻を述 | <b>ンアイコンについて</b><br>を登録すると、カテゴリで設定した分類のアイコン<br>画面に表示されます。<br>議)、「○」」(記念日)、「○」」(誕生日)など<br>う類を設定しなかった場合は、「○」が表示されま<br>過ぎると、アイコンは消えます。 | <ul> <li>2 さらに詳細を確認するには、●</li> <li>スケジュール通知音のみを止めるには(すぐに内容を確認しないとき)</li> <li>● を押すと、待受画面に戻ります。</li> <li>● [停止]を押すと、スケジュール通知音が鳴る前の画面に戻ります。</li> <li>● 「[停止]/ [表示]/●以外のボタンを押すと、画面はそのままでスケジュール通知音のみ止まります。●を押すと内容を確認できます。</li> </ul> |                  |

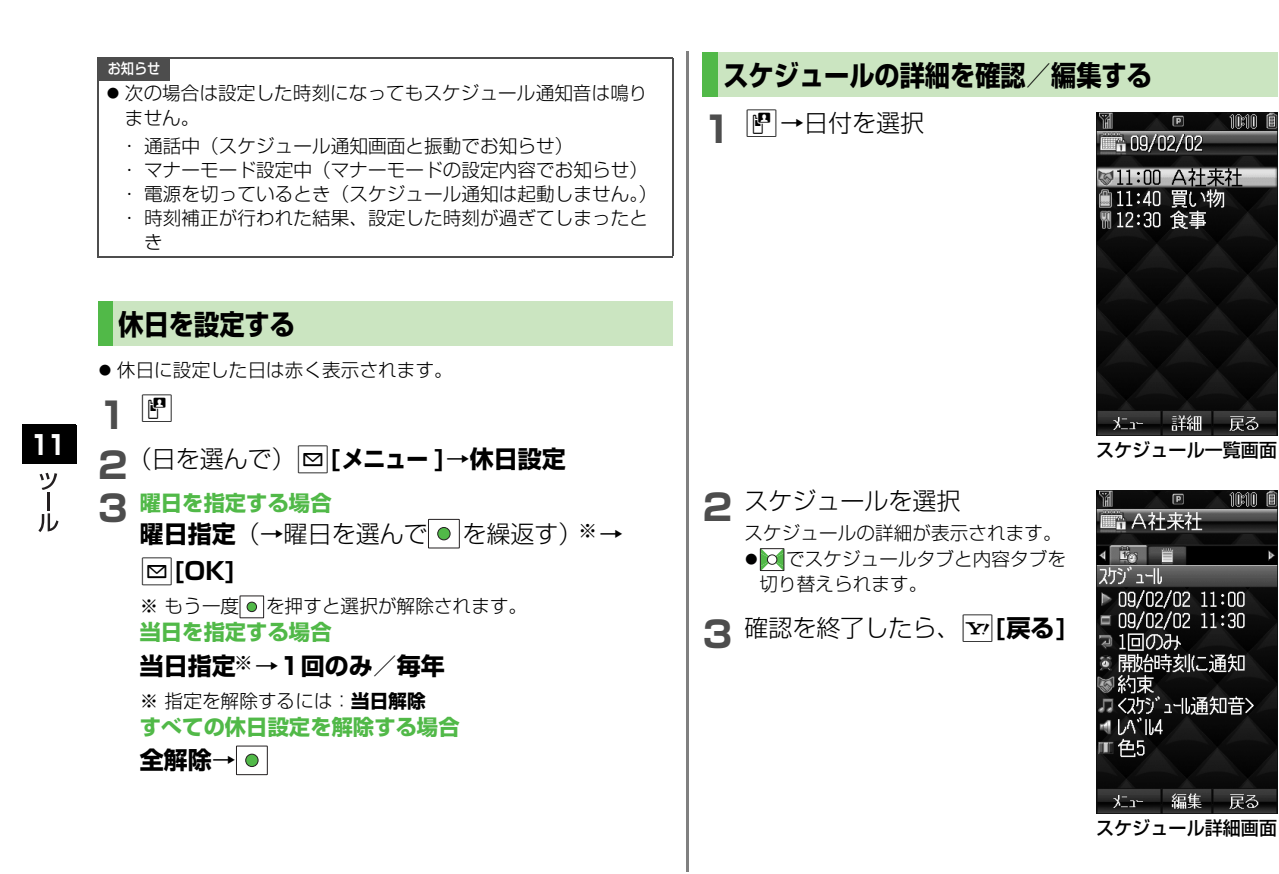

11-4

### スケジュールを編集するには

手順1のあと、スケジュールを選んで回[メニュー]→編集→各項 目の操作(プP.11-2 手順3以降)

#### 

●スケジュールデータを赤外線で送信する(CP.9-3)

### カレンダーから利用できる機能

#### 共通操作 🕨

🔳 1ヶ月表示/1週間表示を切り替える

#### 《お買い上げ時》月表示

- > □ [メニュー]→表示形式→月表示/週表示
- ●週表示にすると、1日のスケジュールの時間割を確認できます。
- カレンダーの指定した日を表示する
- > □[メニュー]→指定日へジャンプ→指定日を入力
- 📕 カレンダーの週の開始曜日を変える
- > 図 [メニュー]→週の開始曜日→曜日を選択
- 🔳 スケジュールを削除する
- > 各項目の操作(下記参照)

| 項目                      | 操作·補足                          |
|-------------------------|--------------------------------|
| 1件削除する                  | > 日を選択→スケジュールを選んで □[メニュー]→削除→● |
| 当日のスケ<br>ジュールを削<br>除する※ | > 日を選んで回[メニュー]→削除→当日→◎→<br>◎   |

| 項目                                 | 操作·補足                                          |
|------------------------------------|------------------------------------------------|
| 前日までの<br>スケジュール<br>を削除する※          | > 日を選んで図[メニュー]→削除→前日まで→<br>●→●                 |
| 登録されてい<br>るすべての<br>スケジュール<br>を削除する | > 回[メニュー]→ <b>削除→すべて→回[YES]→</b><br>操作用暗証番号を入力 |

- ※ 繰返し設定されているものは削除できません。
- スケジュールの登録状況を確認する
- > ☑ [メニュー]→メモリ容量確認

リール

### アラーム

指定した時刻にアラーム音とアニメーション、イルミネーション でお知らせします。

### アラームを登録する

アラームは最大5件まで登録できます。毎日、または指定した 曜日の同じ時刻にアラーム音を鳴らすことができます。

| 11 | , |
|----|---|
| í  |   |
| J  | , |

| メインメニュー                      | から ツール 🕨 アラーム                                                                                                    |   |
|------------------------------|----------------------------------------------------------------------------------------------------|---|
| 】 <sup>アラーム™</sup><br>2 項目を選 | を選択<br>② アラーム 1<br>③ ON<br>▷ 00:00<br>③ 1回のみ<br>J (アラーム 1<br>○ 00<br>○ 10回のみ<br>J (アラーム 1<br>○ 01<br>○ 00<br>○ 10回のみ<br>J (アラーム 1<br>○ 01<br>○ 01<br>○ 00<br>○ 10回のみ<br>J (アラーム 1<br>○ 01<br>○ 00<br>○ 10回のみ<br>J (アラーム 1<br>○ 01<br>○ 00<br>○ 10回のみ<br>J (アラーム 1<br>○ 01<br>○ 00<br>○ 01<br>○ 00<br>○ 01<br>○ 01 | 1 |
| 項目                           | 操作・補足                                                                                                    | 1 |
| アラーム<br>ON/OFF               | アラームを設定/解除します。<br>> <b>ON/OFF</b>                                                                                                    | > |
| 時刻                           | アラームを鳴らす時刻を設定します。<br>> アラームを鳴らす時刻を入力                                                                                                    | × |
| 繰返し設定                        | 繰返しの種類を設定します。<br>> 繰返し頻度を選択(→曜日設定の場合、曜日<br>を選択(複数選択可)→ [O[OK])                                                                                                    |   |

| 項目                              | 操作・補足                                                                                                    |
|---------------------------------|----------------------------------------------------------------------------------------------------|
| アラーム音※1                         | アラーム音を設定します。 > <アラーム音> または 着うた・メロディ/ミュージック→ファイル を選んで <sup>*2</sup> 回[決定]                                                    |
| スヌーズ設定                          | <ul> <li>ONに設定すると、アラーム音は60秒間鳴った<br/>あと、設定したスヌーズ間隔で5回繰返し鳴りま<br/>す。</li> <li>&gt; ON / OFF (→ONの場合、スヌーズ間隔を<br/>入力)</li> </ul> |
| アラーム音量                          | アラーム音の音量を設定します。<br>> 🔯 で音量を選択                                                                                               |
| 画像登録                            | アラーム音と同時に表示される静止画を設定しま<br>す。<br>> 静止画を選んで回[決定]                                                                              |
| バイブレー<br>ション設定                  | アラーム音と同時に振動するパターンを設定します。<br>> バイブパターン/ <b>OFF</b> を選択                                                                       |
| イルミネー<br>ション                    | アラーム音と同時に点滅するイルミネーションの<br>パターンを設定します。<br>> 色のパターン/ <b>OFF</b> を選択                                                           |
| 優先設定                            | マナーモード設定中にアラームが起動した場合、<br>どちらの設定内容を優先するかを設定します。<br>> マナーモード優先/アラーム優先                                                        |
| ※1 著作権保護<br>※2 SMCファイ<br>んで回[決算 | ファイルについて( <b>ご</b> P.8-4)<br>「ルを選択した場合は、さらに再生開始ポイントを選<br><b>፤]</b> を押してください。                                                |
| 3 必要事項                          | の入力が終了したら、 🖻 <b>[保存]</b>                                                                                                    |

アラームを設定すると、待受画面に「 💇 」が表示されます。

### アラームを設定した時刻になると

#### 設定した内容に従って、アラーム音やイルミネーション、画像 表示などでお知らせします。

#### アラーム音が鳴ったら、いずれかのボタンを押す アラーム音が止まり、確認画面が表示されます。 (うを押した場合、確認画面は表示されません。)

●アラーム音を止めなくても、60秒後にアラームは止まり、確認画面が表示されます。

### アラームを解除/再起動するには

メインメニューから ツール ▶ アラーム ▶ アラーム登録を選んで [メニュー] ▶ アラームON / アラームOFF

- ●登録内容を保持したまま、起動中のアラームを解除、または停止中のアラームを再起動できます。
- 起動中のアラーム登録には「 ፬ 」、停止中のアラーム登録には 「 ፬ 」が表示されます。

### スヌーズが設定されている場合は

いずれかのボタンを押してアラーム音を止めると、スヌーズを停止するかどうかの確認画面が表示されます。停止する場合は [**何**][**停止**]を押してください。

● ③ を押してアラーム音を止めた場合、確認画面は表示されま せん。(スヌーズ設定は**ON**のままです。)

#### お知らせ

- 次の場合は設定した時刻になってもアラーム音は鳴りません。
  - ·通話中(アラーム通知画面と振動でお知らせ)
  - · マナーモード優先に設定中
  - ・電源を切っているとき(アラームは起動しません。)
  - ・時刻補正が行われた結果、設定した時刻が過ぎてしまったとき

### 電卓

簡単な数値計算(加減乗除)ができます。

● 小数点を含む10桁まで表示できます。

#### メインメニューから ツール 🕨 電卓

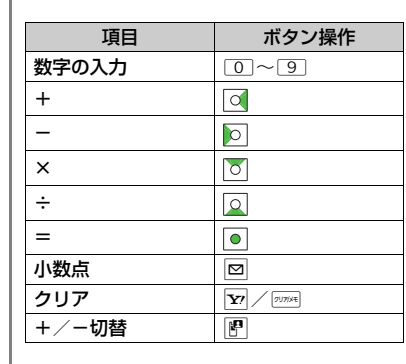

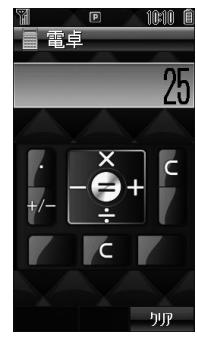

### 負の数を入力するには

数字を入力したあとに <br />
「とうのない」のでは、<br />
一度押すと、<br />
正の数に戻ります。

🔳 計算例(-17+28.5を計算する場合)

-17+28.5=11.5

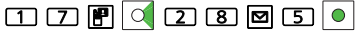

11

### メモ帳

メモ帳として文章を登録できます。登録した文章はメールなど の文字入力画面に挿入することもできます。

#### メインメニューから ツール 🕨 メモ帳

### 】 □[メニュー]→新規

2 文章を入力する
 メモ帳一覧の一番上に挿入されます。
 ●最大64文字まで入力できます。

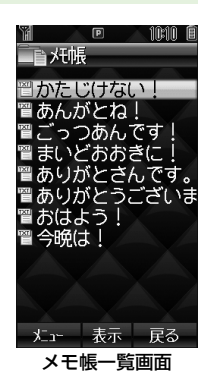

### メモ帳から利用できる機能

(共通操作) メインメニューから ツール ▶ メモ帳

#### 🔳 メモ帳を編集する

- > メモ帳を選択→●[編集]→編集する
- 上書き保存されます。
- 📕 メモ帳を削除する
- > メモ帳を選んで回[メニュー]→削除→1件/全件→回[YES]→ 全件を選択した場合は、操作用暗証番号を入力

#### ■ 登録した文章の詳細を確認する

- > メモ帳を選んで [メニュー]→プロパティ
- 🔳 メモ帳をメールの文字入力画面に挿入する
- > メモ帳を選んで回[メニュー]→送信→S!メール/SMS→宛先な ど他の項目を入力→ [[送信]]

11 ッ ١Ŀ

## ボイスレコーダー

自分の声などを録音したり、通話内容を録音して、音声メモを 作成できます。(1件あたり最大60秒)

● 通話中の録音方法について( CP.2-9)

### メインメニューから ツール 🕨 ボイスレコーダー

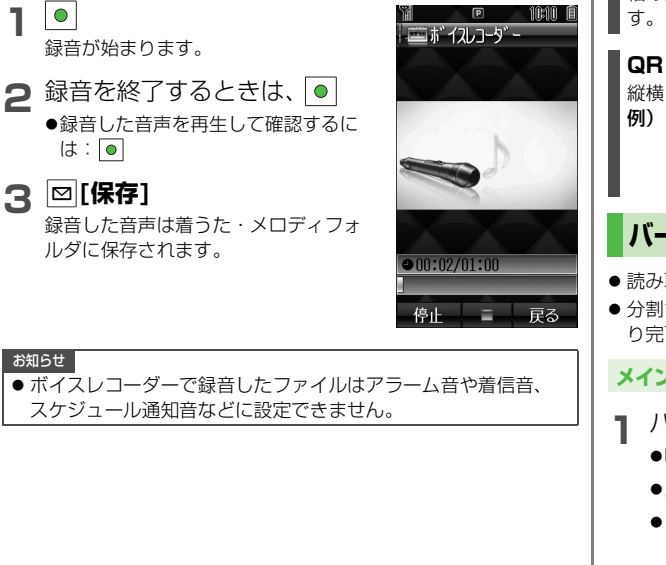

## バーコードリーダー

JANコードやQRコードをカメラで撮影して読み取り、保存 できます。読み取った情報を利用して、URLへの接続、メール の送信、電話帳の登録などができます。

#### JANコードとは

幅の異なるバーとスペースを組み合わせた一次元コードの種類です。

### QRコードとは

縦横に情報を持った二次元コードの種類です。 例)「SoftBank mobile phones」

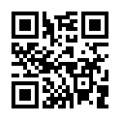

### バーコードを読み取る

- 読み取ったデータは最大10件登録できます。
- 分割されたQRコードは最大16個連続して読み取れます。読み取 り完了後は1件のデータとして保存できます。

### メインメニューから バーコードリーダー 🕨 コード読取り

- バーコードを画面中央に表示する
  - ●明るさを調節するには: ★ / #
  - ●ズームを利用するには: 🖸
  - ●ピントを合わせて固定するには: Q

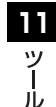

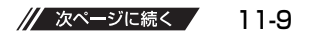

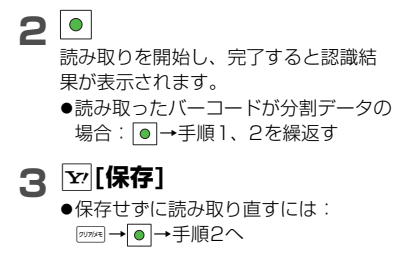

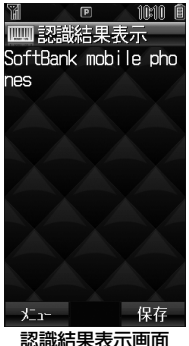

### お知らせ

- JAN コードとQBコード以外のバーコード/二次元コードは読 み取れません。
- バーコードが読み取りにくい場合、明るさを変更すると読み取 れることがあります。
- 読み取り中でも明るさの調節はできますが、ズームレベルの変 更はできません。
- 保存したデータには「vymmdd hhmmss」という形式で保存 日時を示すタイトルが付きます。(vv: 両暦年の下2桁、mm: 月, dd:日, hh:時, mm:分, ss:秒)
- 保存メモリがいっぱいの場合は、保存時に確認画面が表示され ます。不要なデータを削除すると自動的に新しいデータが保存 されます。
- 傷、汚れ、破損、印刷物の品質、光の反射、QRコードのバー ジョンによっては、正しく読み取りできない場合があります。

### 読み取ったデータを確認/編集する

#### メインメニューから バーコードリーダー ▶ 保存データー覧

- 確認する場合
  - データを選択
  - タイトルを編集する場合
  - データを選んで □ [メニュー]→名称変更→タイ トルを編集

### 保存データを削除するには

手順1でデータを選んで [メニュー]→1件削除→●

11

ル

#### 読み取ったデータを利用する 共通操作 メインメニューから バーコードリーダー 保存データー覧 認識結果内のUBLやメールアドレス、電話番号などを利用する > データを選択→各項日の操作(下記参照) 項日 操作·補足 URL ([http://]. URLに接続、ブックマークに追加(CPP.13-8) [https://] から始まる) URI ([rtsp://] ストリーミング再生、ブックマークに追加 から始まる) S!メール新規作成(CP.12-4)、電話帳へ登録 メール (**r2** P 4-3) アドレス

#### 発信、メール新規作成※(S!メールごP12-4/ 雷話番号 SMSCP12-8)、電話帳へ登録(CPL4-3) 電話帳登録 ●「MEMORY:」は文字列の先頭にある必要があ ります。文字列の途中や改行後にあっても認識 電話帳データ されません。 ([MEMORY:] ● [MEMORY: | が文字列にない場合は電話帳 から始まる) データとして認識されません。 ●保存先設定に関わらず、本体電話帳に保存され

- 認識結果内の文字データをメール本文に貼り付ける
- > データを選択→ 図 [メニュー]→メール本文へ添付→S!メール/ SMS
- 認識結果内の文字データをコピーする
- > データを選択→ 図 [メニュー]→コピー→各項目の操作(下記参 照)

| 項目            | 操作·補足                                              |
|---------------|----------------------------------------------------|
| すべてコピー<br>する  | > ☑[全選択]→ .                                        |
| 部分的に<br>コピーする | > コピーしたい文字列の先頭(最後)へカーソルを移動→●→文字列の最後(先頭)へカーソルを移動→●● |

11 ١Ŀ

※ ソフトバンク携帯電話番号のみ

ます。

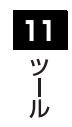